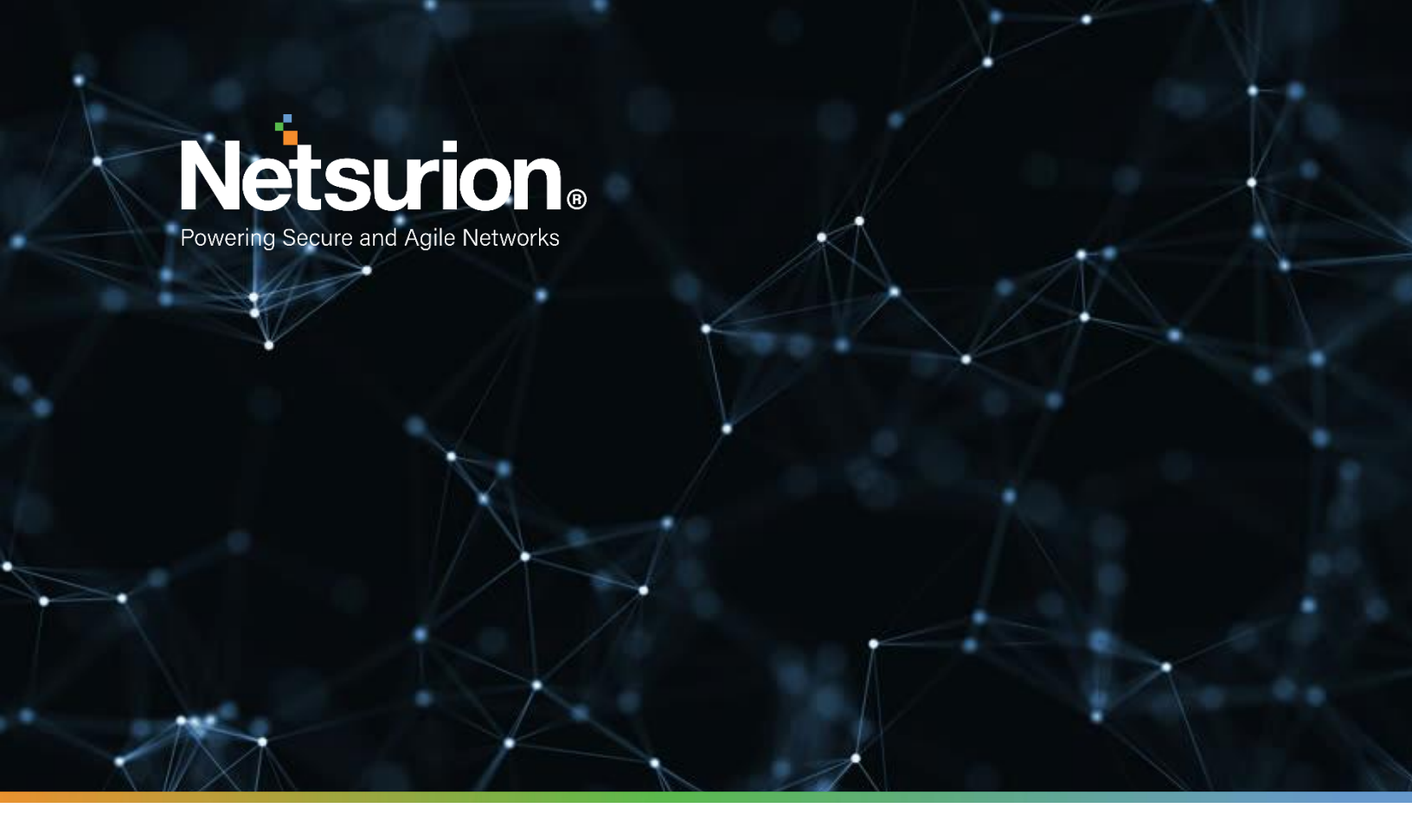

**Integration Guide** 

## Integrating Tanium with EventTracker

EventTracker v9.x and above

**Publication Date:** 

July 9, 2021

## Abstract

This guide provides instructions to configure / retrieve Tanium logs via syslog. After EventTracker is configured to collect and parse these logs, dashboard and reports can be configured to monitor Tanium management and security logs.

## Scope

The configuration details in this guide are consistent with EventTracker version 9.x or above and Tanium Endpoint Security or Endpoint Management.

## Audience

Administrators who are assigned the task to monitor Tanium events using EventTracker.

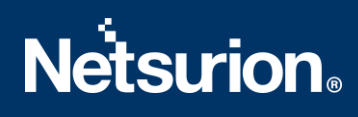

## Table of Contents

| 1. |     | Ove   | rview4                                          |
|----|-----|-------|-------------------------------------------------|
| 2. |     | Pren  | equisites4                                      |
| 3. |     | Conf  | figuring Tanium4                                |
|    | 3.: | 1     | Configuring the connection source4              |
|    | 3.2 | 2     | Configuring the SIEM Destination5               |
|    | 3.3 | 3     | Saving and verifying the connection5            |
| 4. |     | Syste | em Licensing6                                   |
| 5. |     | Ever  | ntTracker Knowledge Pack7                       |
|    | 5.3 | 1     | Reports7                                        |
|    | 5.2 | 2     | Dashboards7                                     |
| 6. |     | Impo  | orting Tanium Knowledge Pack into EventTracker9 |
|    | 6.3 | 1     | Categories9                                     |
|    | 6.2 | 2     | Token Template10                                |
|    | 6.3 | 3     | Reports                                         |
|    | 6.4 | 4     | Knowledge Object12                              |
|    | 6.5 | 5     | Dashboard13                                     |
| 7. |     | Veri  | fying Tanium Knowledge Pack in EventTracker14   |
|    | 7.: | 1     | Categories14                                    |
|    | 7.2 | 2     | Token Value15                                   |
|    | 7.3 | 3     | Knowledge Objects                               |
|    | 7.4 | 4     | Reports                                         |
|    | 7.  | 5     | Dashboard17                                     |
|    | AŁ  | oout  | Netsurion                                       |

### 1. Overview

Tanium is a feature-packed endpoint management and endpoint security platform designed to strengthen and optimize an organization's cybersecurity efforts. The platform allows security and IT operations team to get access to visibility and accurate information on the state of endpoints at all times to protect against modern-day disruptions and realize new levels of business resilience.

EventTracker helps to monitor events from Tanium via syslog. EventTracker reports, saved searches and dashboards will help you to analyze the activity logs, such as vulnerability management, login failed by any user, administrative activities, etc. This contains critical information, such as time of occurrence of events, user source IP, and action taken by user. Dashboards are graphical representation of events, which allows administrators to take an overview of key information found, such as total number, or percentage of audit events or operational events.

## 2. Prerequisites

- Admin access to Tanium platform.
- Enable subscription for Tanium Connect.
- EventTracker server IP address. (If Tanium is cloud, the public IP is required.)
- EventTracker server port. E.g. 514 or 6514.
- Enable TLS on EventTracker Manager in case of syslog "TCP" connection.

## 3. Configuring Tanium

Syslog configuration for both On-Prem solution and cloud (TaaS) solution is identical.

The steps provided below will help to configure Tanium via syslog to help forward logs to EventTracker servers.

- 1. Login to Tanium platform.
- 2. On the **Connect Overview** page, scroll to the **Connections** section and click **Create Connection**.
- 3. Enter a name and description for the connection.

#### **3.1** Configuring the connection source.

The connection source determines what data you are sending to the destination. This data is usually the information from Tanium, such as a saved question, question log, client status, or event. The settings vary depending on which source you choose.

There are multiple connection sources that can be considered for e.g., action history, client status, event, Tanium audit source, Tanium threat response, etc.

| Configuration                                                                                         |
|----------------------------------------------------------------------------------------------------|
| Source                                                                                                |
| Saved Question 🗸                                                                                      |
| Returns the result of a Saved Question that reports data from Tanium.                                 |
| Saved Question Name *                                                                                 |
| CPU Utilization Over 75%                                                                              |
| Get Computer Name and CPU Consumption and Logged In Users from all machines with CPU Consumption > 75 |
| Computer Group *                                                                                      |
| All Windows 🗸                                                                                         |
| Is Windows equals True                                                                                |

### **3.2** Configuring the SIEM Destination.

Specific details about the server to which you want to send the SIEM data.

- 1. For the **Destination**, select the type of SIEM that you are configuring.
- 2. Specify a name for the destination:
  - You can specify a unique name to save the configuration information as a new destination or select an existing SIEM destination from the list.
  - If you edit the settings for an existing destination, all connections that use that destination are affected.
  - To clone an existing destination, select the existing destination and change the name.
- 3. Specify how to connect with the server (TCP/UDP), and where you want the data to go, such as the SIEM host and port.

Fill-in the below required fields:

- Host EventTracker server IP address/ hostname
- Network Protocol UDP/TCP. (Select UDP in case of On-prem)
- **Port** e.g., 514 or 6514. (Select 514 in case of UDP)

**Note** – Optionally, a self-signed certificate can be created to use in case of TCP as network protocol. You can also select **Trust** on **First Use** to accept the certificate presented from the server and trust only that certificate for future connection runs.

#### **3.3** Saving and verifying the connection

After you enter the details for the connection, click **Save**. (To save the connection and immediately run the connection, click **Run and Save**.)

| Destination                                                                    |   |
|--------------------------------------------------------------------------------|---|
| McAfee SIEM (via a socket)                                                     | • |
| Destination Name *                                                             |   |
| my_SIEM                                                                        | • |
| Host * 🕄                                                                       |   |
| mysiem.mycompany.com                                                           |   |
| Network Protocol *                                                             |   |
| ТСР                                                                            | • |
| Port * 🕄                                                                       |   |
| 9200                                                                           |   |
| Secure                                                                         |   |
| Secure this connection with TLS.                                               |   |
| Trust on First Use                                                             |   |
| Accept the certificate presented from the server in the initial run as secure. |   |
| - Advanced                                                                     |   |
| Batch Size \star 🕄                                                             |   |
| 1000                                                                           |   |
|                                                                                |   |

### 4. System Licensing

For On-Prem solution, a single system will get created by the format of <HostName~syslog> or <ComputerName~syslog>.

For Cloud-based solution, multiple system with format <IPAddress~syslog> may get created. If logs are coming in from multiple IP addresses for the same customer, the system name extraction can be done from the logs.

| VERSION                         |                               | PROCID        |                   |               |
|---------------------------------|-------------------------------|---------------|-------------------|---------------|
| PRI TIMESTAMP                   | Hostname APP-NAM              | MSGID         |                   |               |
| <165>1 2003-10-11T22:14:15.003Z | mymachine.example.com evntslo | g - ID47      |                   |               |
| [exampleSDID@32473 iut="3" even | tSource="Application" eventI  | ="1011"] BOM/ | An application ev | ent log entry |
| I                               |                               | 1             |                   |               |
| STRUCTURED-DATA                 |                               | MSG           |                   |               |
|                                 |                               |               |                   |               |

## 5. EventTracker Knowledge Pack

After the logs are received by EventTracker manager, Knowledge Packs can be configured into EventTracker.

The following Knowledge Packs are available in EventTracker to support Tanium.

#### 5.1 Reports

• **Tanium - Action History report** – Action history reports consists of record of all actions issued by console operators. This includes actions such as, flush DNS cache, action lock, deploy direct connect - open session – Windows, discover - execute scan for non-Windows [distributed Nmap], etc.

| LogTime                | Action<br>Name                               | ActionID | Command                                                                             | Comment                                                                                                | Connection<br>Source | Status | StartTime               | Insert Time             | Approver              | lssuer                | Package<br>Name                                                   | SourceID | Expiration              | Distribute<br>Over |
|------------------------|----------------------------------------------|----------|-------------------------------------------------------------------------------------|----------------------------------------------------------------------------------------------------|----------------------|--------|-------------------------|-------------------------|-----------------------|-----------------------|-------------------------------------------------------------------|----------|-------------------------|--------------------|
| 06/03/2021 11:47:27 AM | Patch - Start<br>Patch<br>Process -<br>Linux | 85519    | /bin/sh<br>./start-patch-<br>process.sh                                             | Ensures that the<br>Tanium Patch<br>process is running on<br>targeted Linux<br>endpoints               | Action-<br>History   | Closed | 2021-04-<br>16T04:32:04 | 2021-04-<br>16T04:32:12 | taniumconsole         | taniumconsole         | Patch - Start<br>Patch<br>Process -<br>Linux                      | 12646    | 2021-04-<br>16T04:47:04 | 0 minutes          |
| 06/03/2021 11:47:27 AM | Deploy<br>Custom<br>Tagging -<br>Add Tags    | 85685    | cmd.exe /c<br>cscript.exe<br>//E:VBScript<br>//T:60 add-<br>tags.vbs                |                                                                                                    | Action-<br>History   | Closed | 2021-04-<br>16T09:26:23 | 2021-04-<br>16T09:26:30 | pumba@conto<br>so.com | pumba@contos<br>o.com | Custom<br>Tagging -<br>Add Tags                                   | 5525     | 2021-04-<br>16T09:37:23 | 0 minutes          |
| 06/03/2021 11:47:27 AM | Comply<br>action-500-<br>575-<br>xxxxxxxx    | 85599    | cmd /c<br>cscript<br>invoke-<br>report.vbs<br>xxxxxxxx<br>compliance<br>joval low 0 | CIS Microsoft<br>Windows Server<br>2016 RTM (Release<br>1607) Benchmark:<br>Level 1 - Member<br>Server | Action-<br>History   | Closed | 2021-04-<br>16T07:12:05 | 2021-04-<br>16T07:12:05 | taniumconsole         | taniumconsole         | Comply -<br>Run<br>Compliance<br>Report -<br>Windows -<br>xxxxxxx | 79       | 2021-04-<br>16T08:05:05 | 3 minutes          |

### 5.2 Dashboards

• Tanium - Action names by Connection sources.

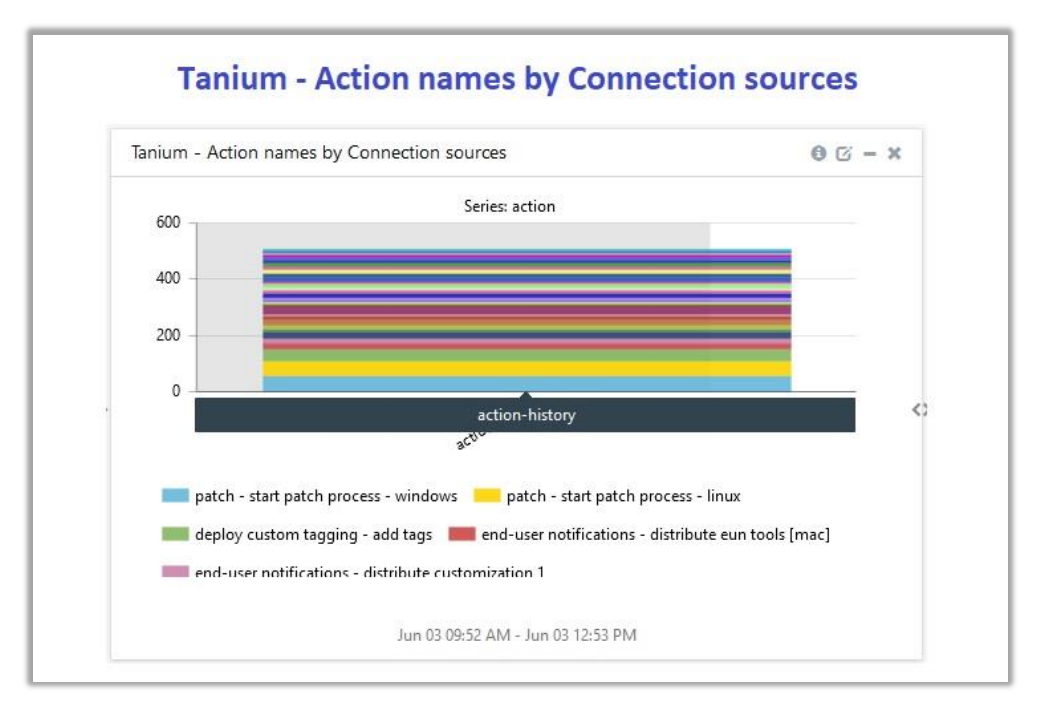

• Tanium - Top command executions.

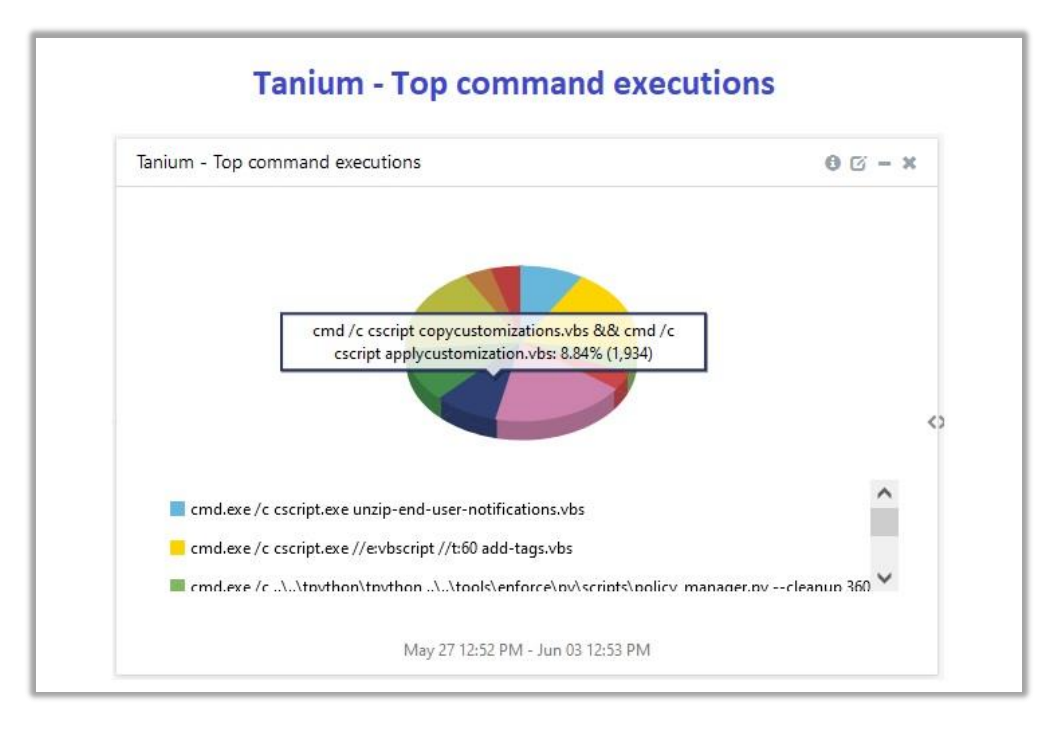

• Tanium - Top connection sources.

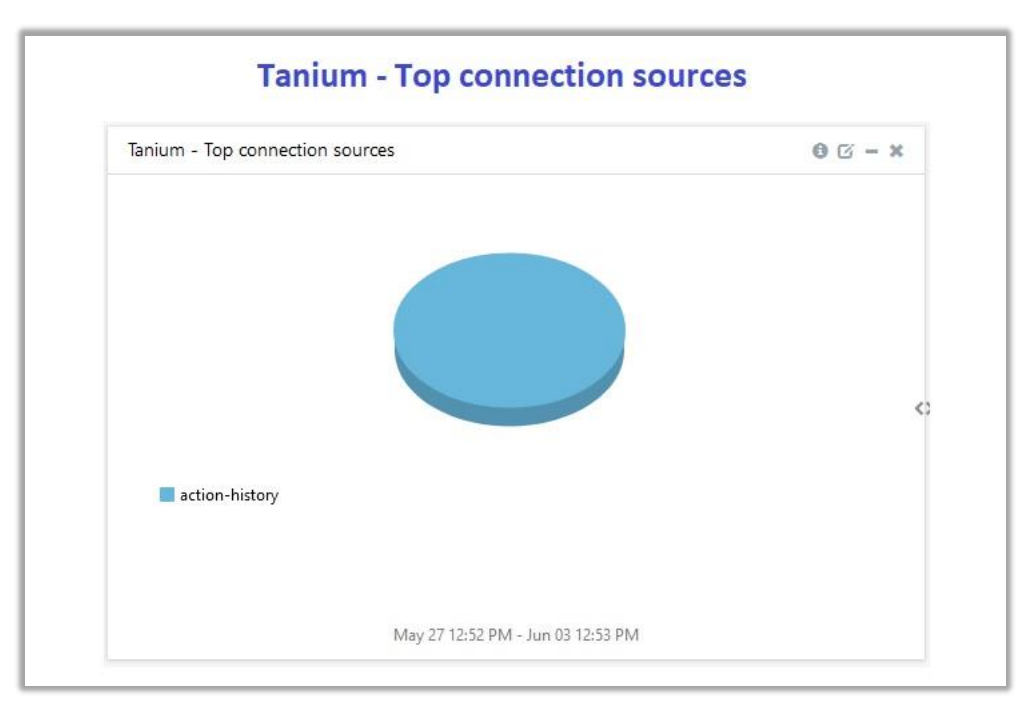

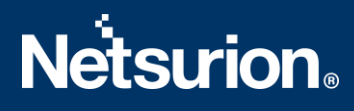

### 6. Importing Tanium Knowledge Pack into EventTracker

**NOTE**: Import knowledge pack items in the following sequence:

- Categories
- Token Template
- Knowledge Objects
- Flex Reports
- Dashboard
- 1. Launch the EventTracker Control Panel.
- 2. Double click **Export-Import Utility**.

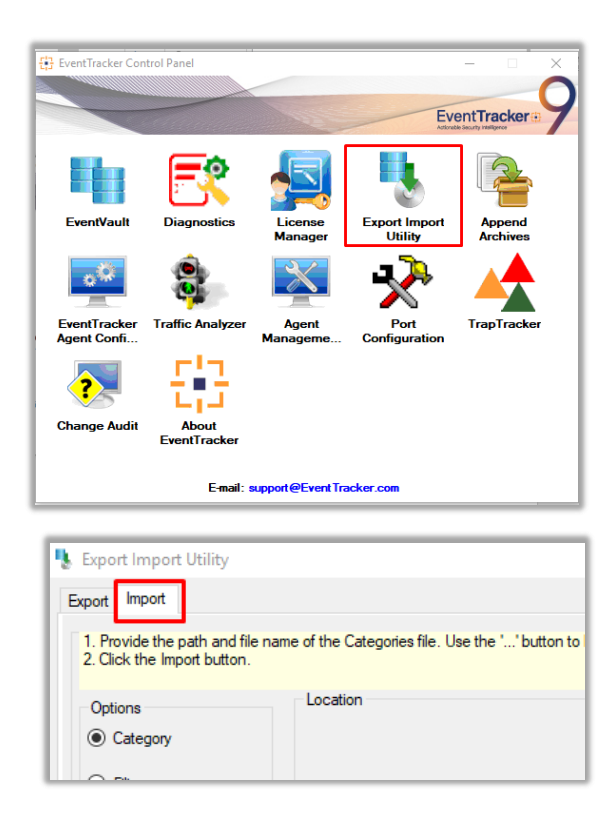

3. Click the **Import** tab.

#### 6.1 Categories

- 1. After you have opened **Export Import Utility** via **EventTracker Control Panel**, click the **Category** option, and then click the browse \_\_\_\_\_.
- Navigate to the knowledge pack folder and select the file with extension ".iscat", e.g. "Categories\_Tanium.iscat" and then click on the Import button.

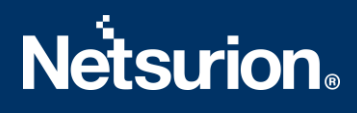

| 💺 Export Import Utility                                                                                                    |                   |                         |                     |                         | _      |       | $\times$ |
|----------------------------------------------------------------------------------------------------|-------------------|-------------------------|---------------------|-------------------------|--------|-------|----------|
| Export Import                                                                                                    |                   |                         |                     |                         |        |       |          |
| 1. Provide the path and file n<br>2. Click the Import button.                                                                                                    | ame of the Catego | ories file. Use the ''I | button to browse ar | nd locate the import fi | le.    |       |          |
| Options <ul> <li>Category</li> <li>Filters</li> <li>Alerts</li> <li>Systems and Groups</li> <li>Token Value</li> <li>Reports</li> <li>Behavior Correlation</li> </ul> | Location          | Source :<br>[*.iscat    |                     |                         |        |       |          |
|                                                                                                    |                   |                         |                     |                         | Import | Close | е        |

EventTracker displays a success message:

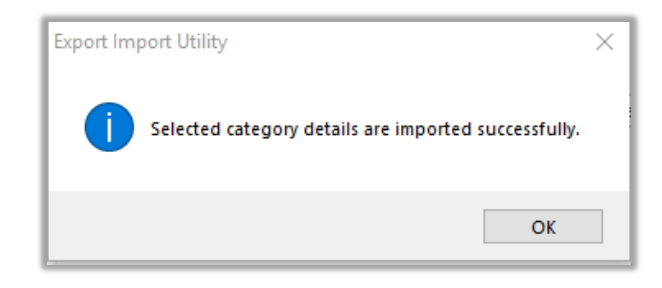

#### 6.2 Token Template

For importing **Token Template**, navigate to **EventTracker manager** web interface.

1. Click Parsing Rules under the Admin option in the EventTracker manager web interface:

|                                                                | •               | Admin | 1- | Tools <del>+</del> |  |  |
|----------------------------------------------------------------|-----------------|-------|----|--------------------|--|--|
| ers                                                            | 🕅 Parsing Rules |       |    | <b>†</b> /         |  |  |
| It Contains set of rules which tell what kind of data you want |                 |       |    |                    |  |  |
| Configuration                                                  | Systems         |       |    |                    |  |  |

2. Click the **Template** tab and then click the **Import Configuration** button.

| Parsing Rules         |   |            |         | 1 / Admin / Parsing Rules   |
|-----------------------|---|------------|---------|-----------------------------|
| Parsing Rule Template |   |            |         |                             |
| Groups                |   | <b>(+)</b> | Group : | C 1 I                       |
| Default               | - | Î          | Terrale | Active Import configuration |
| Azure Intune          |   | 0          | Templa  | Acuve                       |

3. Click **Browse** and navigate to the knowledge packs folder (type **%et\_install\_path%\Knowledge Packs** in navigation bar) where "**.ettd"**, e.g. "Token Templates\_Tanium.ettd file is located. Wait for few seconds, as templates will be loaded. After you see the templates, click desired template, and click Import button:

| Import                          |                                                           |
|---------------------------------|-----------------------------------------------------------|
| Select file<br>Note: Please sel | ect file of type *.ettd (eventtracker template dashlets). |

#### 6.3 Reports

1. In EventTracker Control Panel, select Export/ Import utility and select the Import tab. Then, click Reports option, and Choose New (\*.etcrx):

| Export Import Utility                                                                                | - D X                                                                                                    |   |
|----------------------------------------------------------------------------------------------------|----------------------------------------------------------------------------------------------------|---|
| Export Import                                                                                        |                                                                                                    |   |
| 1. Provide the path and file nam<br>2. Click the Import button<br>Note : If report(s) contains templ | e of Schedule Report file. Use the '' button to browse and locate the import file.<br>late, first import template and proceed with exportimport utility. |   |
| Options                                                                                              | Location                                                                                                    |   |
| <ul> <li>Category</li> </ul>                                                                         |                                                                                                    |   |
| ⊖ Filters                                                                                            |                                                                                                    |   |
| <ul> <li>Alerts</li> </ul>                                                                           | Legacy (*issch)     Image: New (*.etcrx)                                                                                                    |   |
| O Systems and Groups                                                                                 | Source :                                                                                                    |   |
| O Token Value                                                                                        |                                                                                                    |   |
| Reports                                                                                              |                                                                                                    |   |
| Behavior Correlation                                                                                 |                                                                                                    |   |
|                                                                                                    |                                                                                                    |   |
|                                                                                                    |                                                                                                    |   |
|                                                                                                    |                                                                                                    |   |
|                                                                                                    |                                                                                                    |   |
|                                                                                                    | Import Close                                                                                                    |   |
|                                                                                                    |                                                                                                    | _ |

 After you have selected New (\*.etcrx), a new pop-up window will appear. Click on the Select File button and navigate to the file path with a file having the extension ".etcrx", e.g., Reports\_ Tanium.etcrx.

| 3 Reports Import                                                                                     |                    |         |           |         |      |  |  |  |  |
|----------------------------------------------------------------------------------------------------|--------------------|---------|-----------|---------|------|--|--|--|--|
| Note : If report(s) contains template. first import template and proceed with report import process. |                    |         |           |         |      |  |  |  |  |
| Select file Select file                                                                              |                    |         |           |         |      |  |  |  |  |
| Available reports                                                                                    |                    |         |           |         |      |  |  |  |  |
| Title                                                                                                | Frequency Show all | -       | QQ        |         |      |  |  |  |  |
| Title Sites                                                                                          | Groups             | Systems | Frequency | Runtime | Туре |  |  |  |  |

Wait while reports are being populated in below tables. Select all the relevant reports and then click Import Import

| Note: Set run time option is not applicable for Defined Reports and Hourly Reports |                               |                                                                            |           |  |  |  |
|------------------------------------------------------------------------------------|-------------------------------|----------------------------------------------------------------------------|-----------|--|--|--|
| Set run time for report(s) from                                                    | AM • at interval of _ minutes | Set                                                                        |           |  |  |  |
| Replace                                                                            | to Replace                    | Assign systems                                                             |           |  |  |  |
|                                                                                    |                               | Note: Make sure that Site(s), Group(s) and System(s) selections are valid. | $\otimes$ |  |  |  |

4. EventTracker displays a success message:

| Export Import Utility                                   | $\times$ |
|---------------------------------------------------------|----------|
| Selected reports configurations are imported successful | y        |
| ОК                                                      |          |

#### 6.4 Knowledge Object

1. Click **Knowledge objects** under the **Admin** option in the EventTracker manager page.

|                                 |                           | 🔎 Admin <del>-</del> | Tools 🕶           |
|---------------------------------|---------------------------|----------------------|-------------------|
| Active Watch Lists              | Event Filters             | 😥 Parsing Rules      | <b>†</b> /        |
| Alerts                          | Eventvault                | Report Settings      |                   |
| Behavior Correlation Rules      | FAQ Tile Configuration    | Systems              |                   |
| 🗞 Behavior Correlation Settings | Group Management          | 🗙 Users              |                   |
| Casebook Configuration          | Q IP Lookup Configuration | 🕀 Weights            | since the last 24 |
| ● Category                      | ·☆· Knowledge Objects     | Windows Agent Config |                   |
| Diagnostics                     | Manager                   |                      |                   |

2. Click on the **import object** icon:

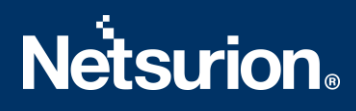

| Admin / Knowledge Objects |
|---------------------------|
| Objects 🕀 丁 🏦 🌣           |
| Import Objects            |

A pop-up box appears, click Browse in that and navigate to knowledge packs folder (type %et\_install\_path%\Knowledge Packs in navigation bar) with the extension ".etko", e.g., KO\_Tanium.etko and then click Upload.

| Import                               |                 |
|--------------------------------------|-----------------|
| KO_ <product name="">.etko</product> | 🗲 Browse Upload |

4. List of available knowledge object appears. Select the relevant files and click Import.

|  | Import Close |
|--|--------------|

#### 6.5 Dashboard

- 1. Login to EventTracker.
- 2. Navigate to **Dashboard**  $\rightarrow$  **My Dashboard**.

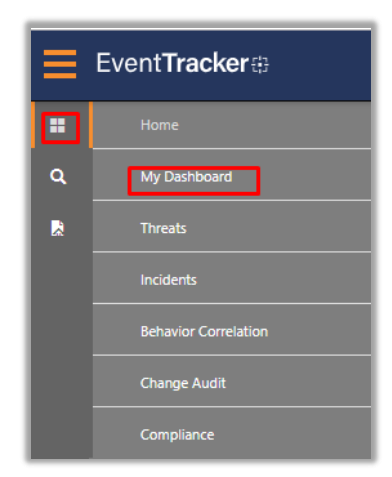

3. In My Dashboard, Click on Import Button.

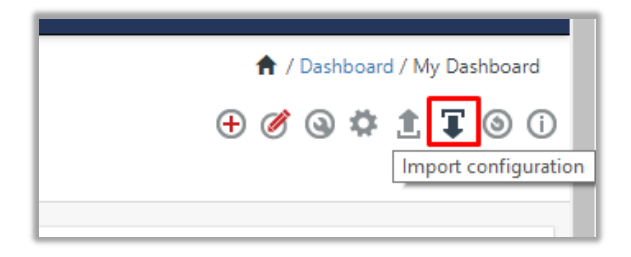

- 4. Select **Browse** and navigate to knowledge pack folder (type **%et\_install\_path%\Knowledge Packs** in navigation bar) where **.etwd**, **e.g. Dashboards\_Tanium.etwd** is saved and click **Upload**.
- 5. Wait while EventTracker populates all the available dashboards. Choose Select All and click Import.

| nport                                                                                                    |   |
|----------------------------------------------------------------------------------------------------|---|
| te: If dashlet configured using persisted report, first import the report and proceed with importing dashlet. |   |
| 🗁 Browse Upload                                                                                               |   |
| ailable widgets                                                                                               |   |
| Select All                                                                                                    | _ |
|                                                                                                    | - |
|                                                                                                    |   |

|  | Import | Close |
|--|--------|-------|

## 7. Verifying Tanium Knowledge Pack in EventTracker

#### 7.1 Categories

- 1. Login to EventTracker.
- 2. Click Admin dropdown, and then click Categories.
- 3. In **Category Tree** to view imported categories, scroll down and expand **Tanium** group folder to view the imported categories.

| Category           |                       |  |  |  |
|--------------------|-----------------------|--|--|--|
| Category Tree      | Search                |  |  |  |
| All Categories     |                       |  |  |  |
| All err            | or events             |  |  |  |
| All inf            | ormation events       |  |  |  |
| All warning events |                       |  |  |  |
| Chang              | e Audit               |  |  |  |
| EventT             | racker                |  |  |  |
| III 🔁 NIST 8       | 00-171                |  |  |  |
| PCI DS             | S                     |  |  |  |
| Tanium             |                       |  |  |  |
| 🗐 Tar              | nium - Action History |  |  |  |
| 🖽 🔁 Windo          | ws                    |  |  |  |

#### 7.2 Token Value

- 1. In the **EventTracker** web interface, click the **Admin** dropdown, and then click **Template**.
- 2. In the **Template** tab, click on the **Tanium** group folder to view the imported Token Values.

| Parsing Rule | S        |   |   |                |
|--------------|----------|---|---|----------------|
| Parsing Rule | Template |   |   |                |
| Groups       |          |   | ÷ | Group : Tanium |
| Default      |          |   |   |                |
| EventTracker |          |   | Ø | Template Name  |
| Tanium       |          | Ĩ | Ø | Tanium Events  |
| Windows      |          | Ī | Ø |                |

#### 7.3 Knowledge Objects

- 1. In the EventTracker web interface, click the Admin dropdown, and then click Knowledge Objects.
- 2. In the **Knowledge Object** tree, expand the **Tanium** group folder to view the imported Knowledge objects.

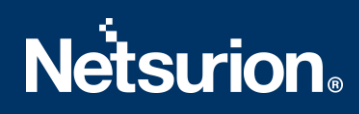

| Knowledge Objects                                                  |                                                              |
|--------------------------------------------------------------------|--------------------------------------------------------------|
| Search objects                                                     | Activate Now                                                 |
| Groups 🕂 🧭 🗓                                                       | Object name Tanium Events<br>Applies to Tanium               |
| • Meraki                                                           | Rules                                                        |
| <ul> <li>Tanium</li> <li>Tanium Events</li> <li>Windows</li> </ul> | Title <ul> <li>Tanium</li> <li>Message Signature:</li> </ul> |
|                                                                    | Message Exception:                                           |

#### 7.4 Reports

1. In the **EventTracker** web interface, click the **Reports** menu, and then select the **Report Configuration**.

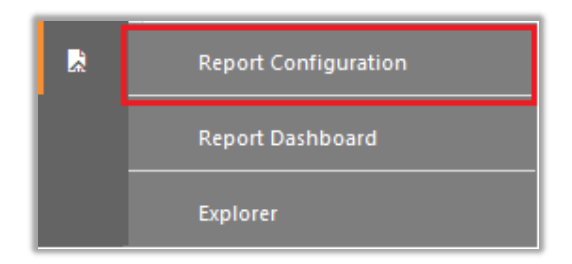

- 2. In Reports Configuration pane, select the Defined option.
- 3. Click on the **Tanium** group folder to view the imported reports.

| Report Configuration           |   |                |                                |
|--------------------------------|---|----------------|--------------------------------|
| O Scheduled O Queued O Defined |   |                |                                |
| Report Groups                  | + | Reports config | guration: Tanium               |
| Security                       |   | 🕂 🗓 🔗          |                                |
| Compliance                     |   |                | Title                          |
| Gperations                     |   |                | Tanium - Action History report |
| i Flex                         |   |                |                                |
| EventTracker                   | 1 |                |                                |
| 🔁 Tanium 🗍                     | Ø |                |                                |
| 🕞 Windows                      | Ø |                |                                |

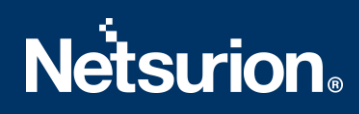

#### 7.5 Dashboard

1. In the EventTracker web interface, Click on Home Button and select **My Dashboard**.

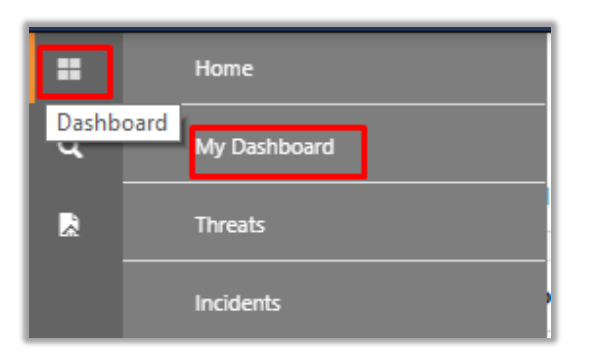

2. Select Customize daslets button

(a) and type **Tanium** in the search bar.

| ÷ | Admin <del>-</del> | Tools 🗸  |               | •        |
|---|--------------------|----------|---------------|----------|
|   |                    | 🕈 / Dash | board / My Da | shboard  |
|   | •                  | ) 🧭 🎯    | ☆ 土 軍         | ()<br>() |
|   |                    |          | Customize d   | ashlet   |

| Customize dashlets              |                                |                                   | ×                |
|---------------------------------|--------------------------------|-----------------------------------|------------------|
| Tanium                          |                                |                                   | Q                |
| ✓ Tanium - Action names by Conn | ✓ Tanium - Top command executi | ✓ Tanium - Top connection sources |                  |
|                                 |                                |                                   |                  |
|                                 |                                |                                   |                  |
|                                 |                                |                                   |                  |
|                                 |                                |                                   | Add Delete Close |

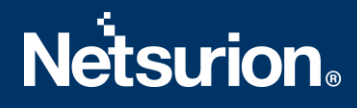

#### **About Netsurion**

Flexibility and security within the IT environment are two of the most important factors driving business today. Netsurion's cybersecurity platforms enable companies to deliver on both. Netsurion's approach of combining purpose-built technology and an ISO-certified security operations center gives customers the ultimate flexibility to adapt and grow, all while maintaining a secure environment.

Netsurion's <u>EventTracker</u> cyber threat protection platform provides SIEM, endpoint protection, vulnerability scanning, intrusion detection and more; all delivered as a managed or co-managed service.

Netsurion's <u>BranchSDO</u> delivers purpose-built technology with optional levels of managed services to multilocation businesses that optimize network security, agility, resilience, and compliance for branch locations. Whether you need technology with a guiding hand or a complete outsourcing solution, Netsurion has the model to help drive your business forward. To learn more visit <u>netsurion.com</u> or follow us on <u>Twitter</u> or <u>LinkedIn</u>. Netsurion is #19 among <u>MSSP Alert's 2020 Top 250 MSSPs</u>.

#### **Contact Us**

**Corporate Headquarters** Netsurion Trade Centre South 100 W. Cypress Creek Rd Suite 530 Fort Lauderdale, FL 33309

#### **Contact Numbers**

EventTracker Enterprise SOC: 877-333-1433 (Option 2) EventTracker Enterprise for MSP's SOC: 877-333-1433 (Option 3) EventTracker Essentials SOC: 877-333-1433 (Option 4) EventTracker Software Support: 877-333-1433 (Option 5) https://www.netsurion.com/eventtracker-support